# 第九届"创客中国"激光中小企业创新创业大赛报名操作指引

1、搜索 https://www.cnmaker.org.cn 进入中小企业创新创业大赛国家创新创业公共服务平台首页,点击右上角登录/ 免费注册。(建议使用 360 安全浏览器极速模式访问)

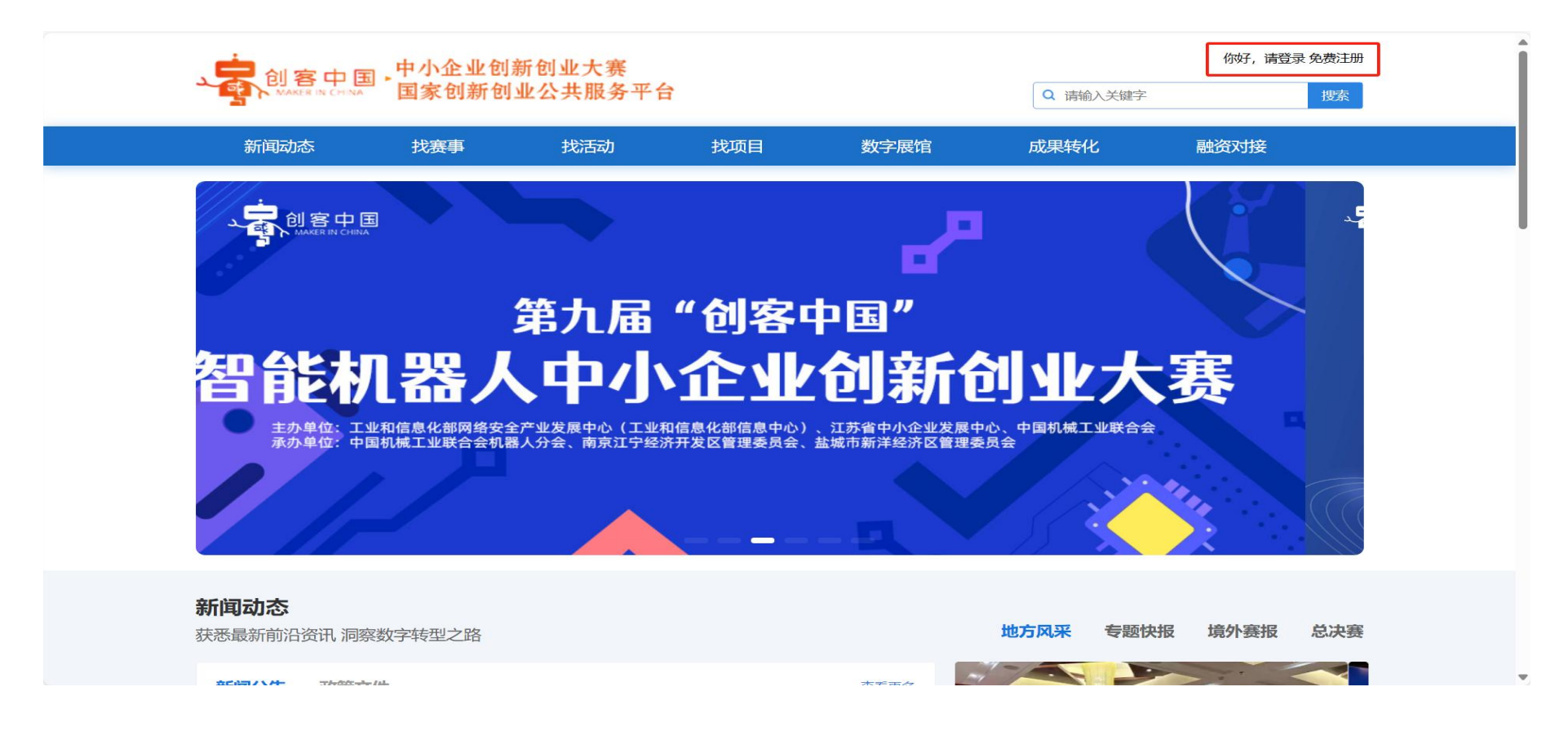

### 2、未注册用户需先进行注册,选取相应报名类型,点击按钮,进入注册页面。

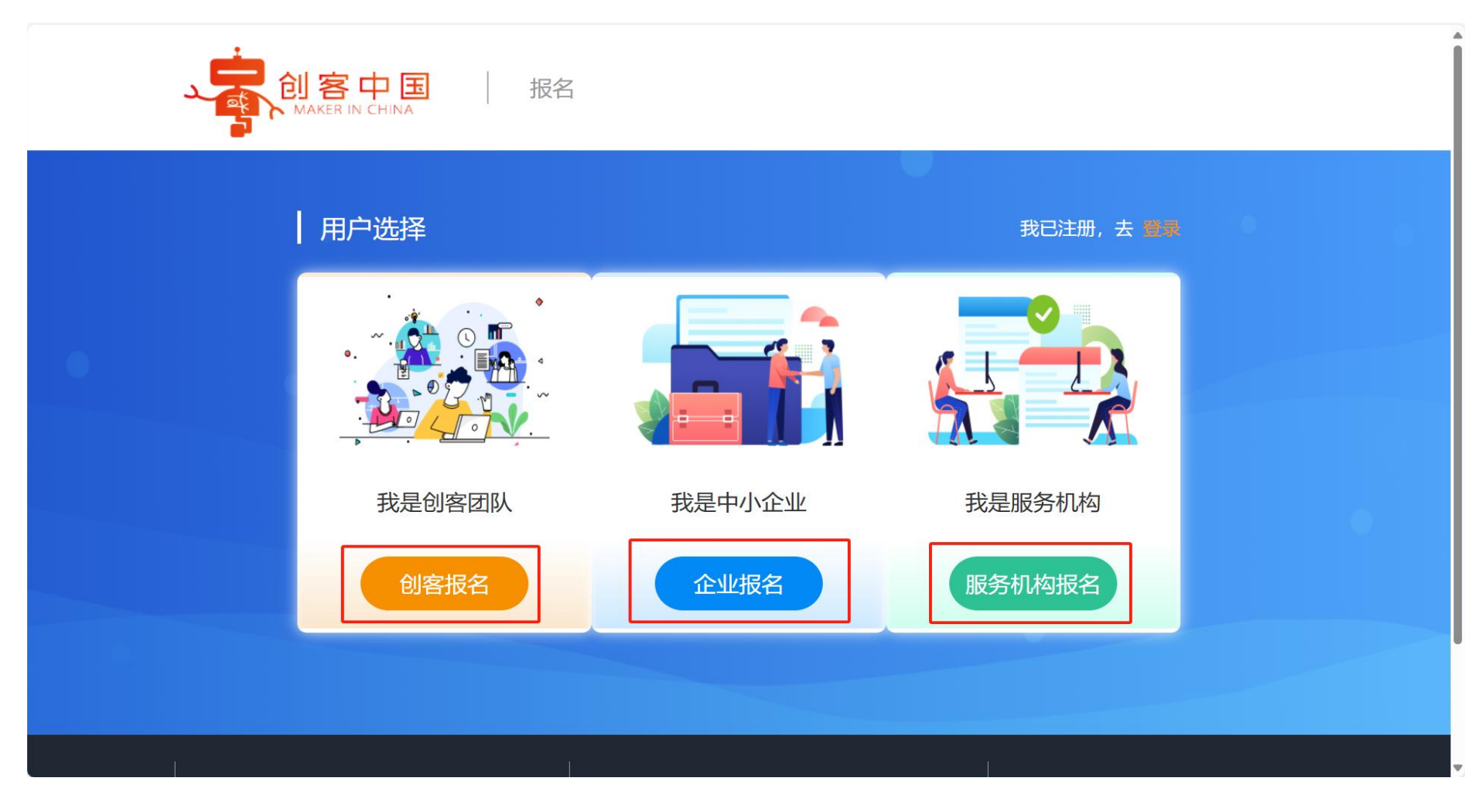

### 3、按照填写要求完成注册流程并提交。

|                            | 欢迎注册                                                                                                    |          | 我已经注册,马上 <mark>登录</mark> >               |
|----------------------------|----------------------------------------------------------------------------------------------------|----------|------------------------------------------|
| 1 手机验证                     | 2 填写基本信息                                                                                                    | 3 填写注册信息 | ④ 完成注册                                   |
|                            | <ul> <li>□ 请输入您的手机号</li> <li>&gt;&gt; 请按住滑出</li> <li>□ 【我已阅读并同意《创客中国服务协议</li> </ul>                             | ► 20     |                                          |
| 客服热线 010-86229586-<br>6202 | 下<br>Copyright © 2015-2024<br>创客中国www.cnmaker.org.cn 版权所<br>有<br>京ICP备19012402号-6<br>技术支持: cnmakerfiles@163.com | ー・步      | 日本には、日本には、日本には、日本には、日本には、日本には、日本には、日本には、 |

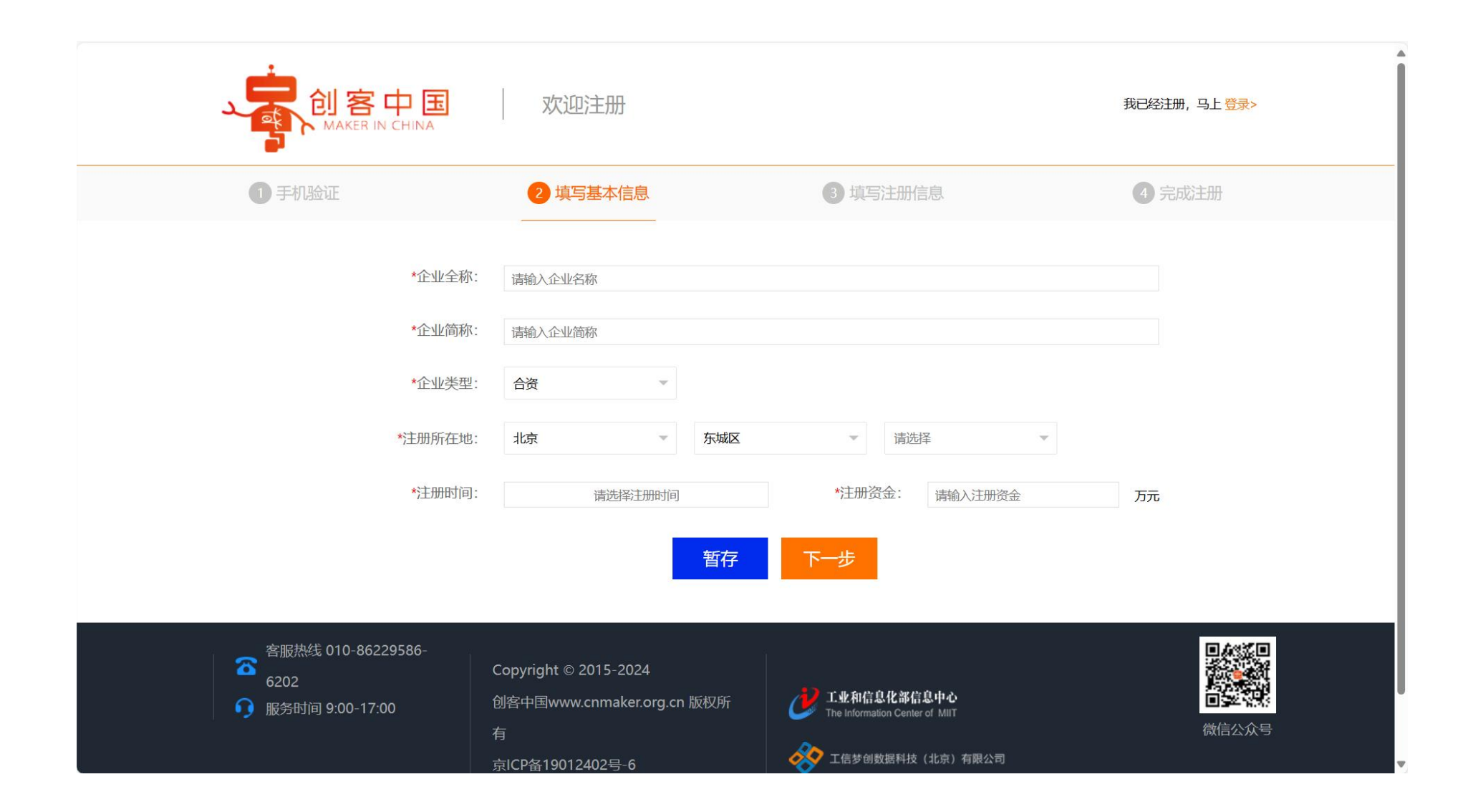

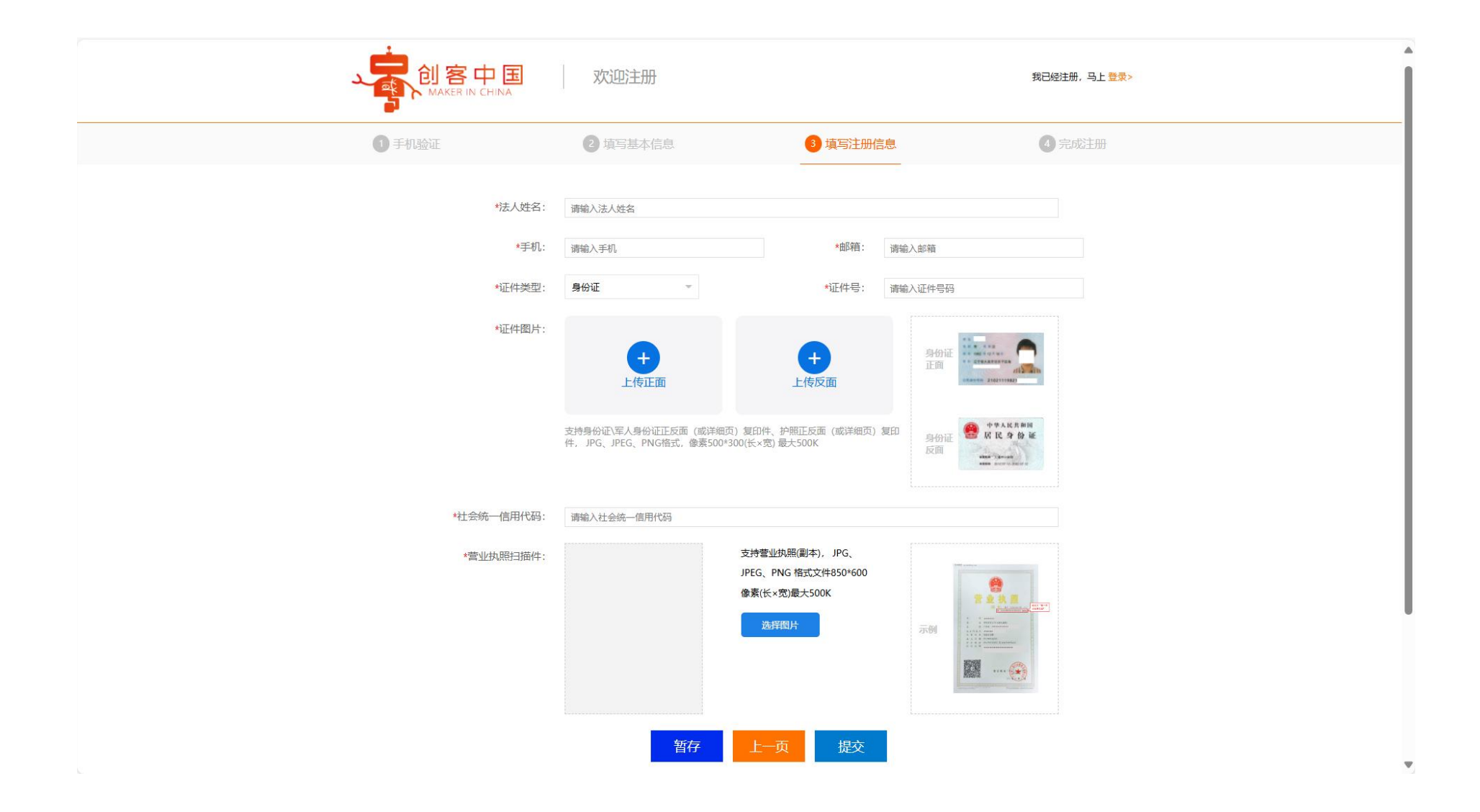

#### 4、提交完毕后等待审核通过。

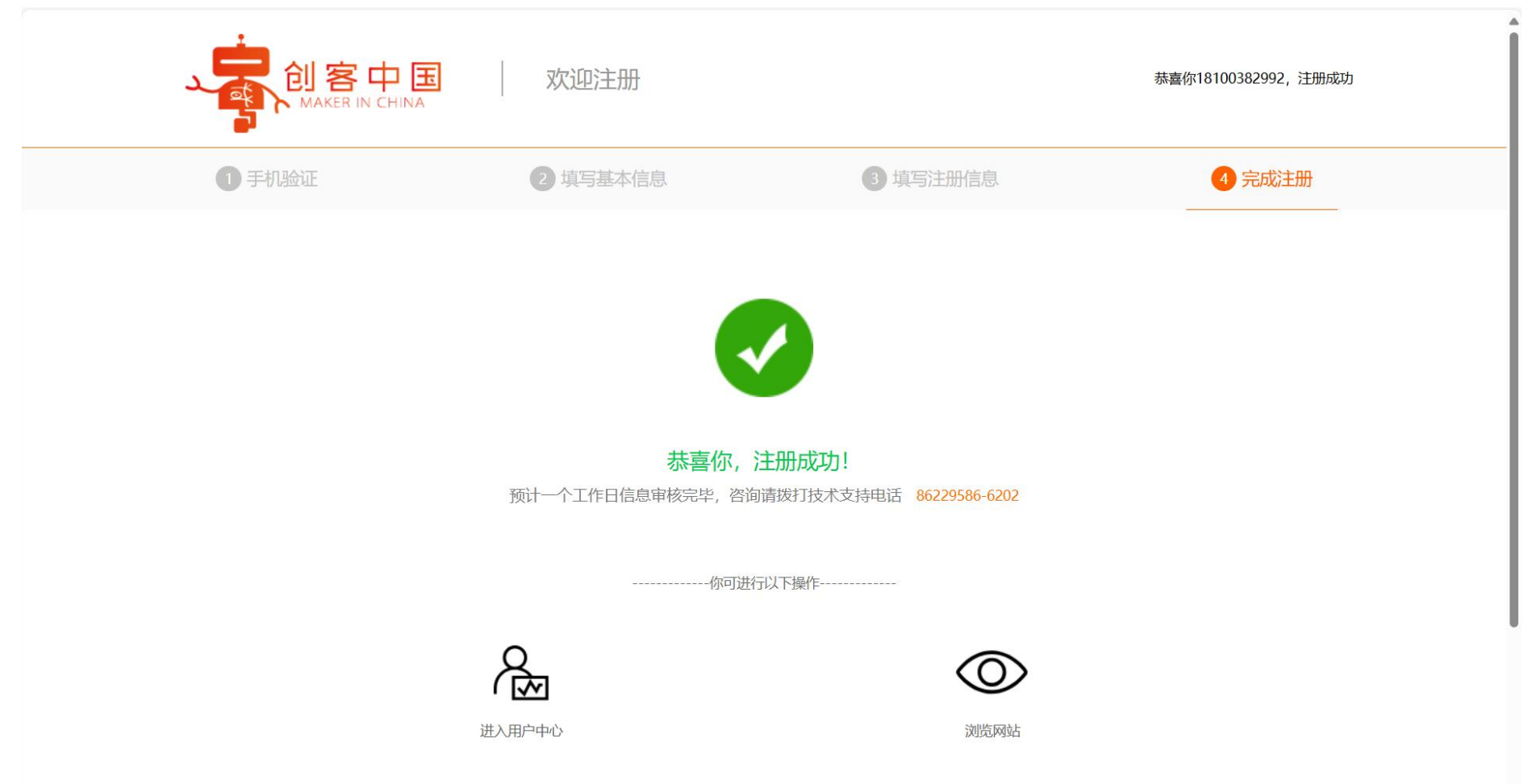

 $\nabla$ 

### 5、用已注册的账号进行登录

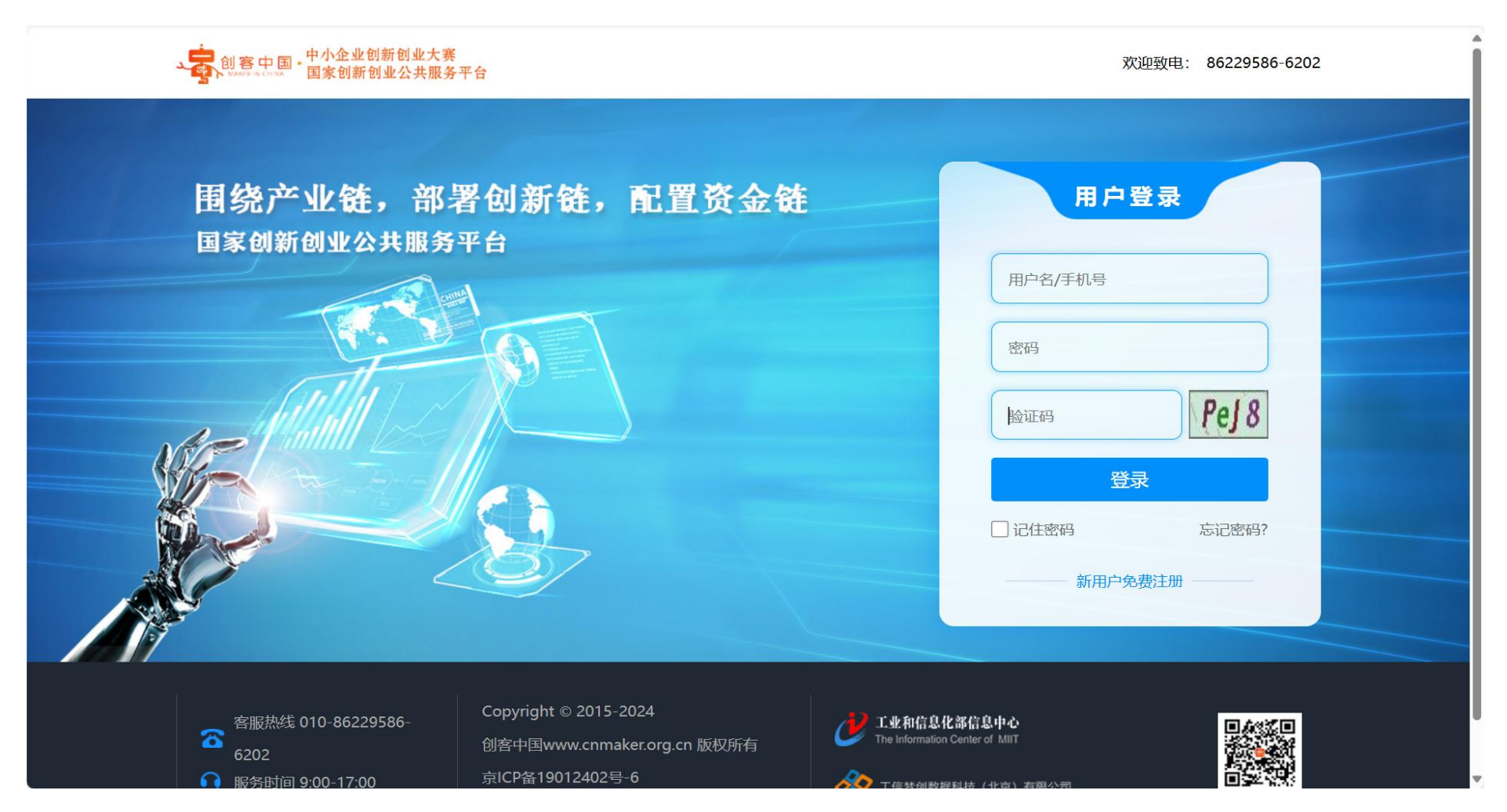

# 6、点击**信息补录**。

|                                                                          | 创客中国,中小企业创新创业大赛<br>MAKER IN CHINA 国家创新创业公共服务平台 |                                                                                  |                                                               |                                                       | 退出                                |
|--------------------------------------------------------------------------|------------------------------------------------|----------------------------------------------------------------------------------|---------------------------------------------------------------|-------------------------------------------------------|-----------------------------------|
| 新闻动态                                                                     | 找赛事     找活动                                    | 找项目                                                                              | 数字展馆                                                          | 成果转化                                                  | 融资对接                              |
| 夏換头像                                                                     | 济南       企业     ②山东 济南       更多信息・・・           |                                                                                  |                                                               | 信息                                                    | は 秋录 报名参赛                         |
| <ul> <li>■ 用户中心</li> <li>发布项目</li> <li>☆ 我的首页</li> <li>■ 中期转化</li> </ul> | ・米<br>・<br>公告栏<br>・<br>工                       | 于举办第九届"创客中<br>政部办公厅工业和信息<br>业和信息化部办公厅 著<br>业和信息化部办公厅 著                           | 国"中小企业创新创业才<br>化部办公厅关于做好2024<br>育部办公厅关于开展2024<br>?育部办公厅关于开展"优 | 、赛的通知<br>4年中小企业数字化转型,<br>4年全国中小企业网上百日<br>公在进校招才引智"专项行 | 或市试点工作的通知<br>日招聘高校毕业生活动…<br>亍动的通知 |
| <ul> <li></li></ul>                                                      | 报名<br>须知<br>注意<br>事项                           | <b>名流程</b><br>登陆后,请先完成企业<br>等待身份验证审核通过<br>点击项目发布,填写项<br>点击提交按钮,提交项<br>等待项目审核通过,在 | 工商信息,发展情况。<br>,<br>目相关信息进行参赛报名。<br>目参赛。<br>我的项目中查看审核状态,       | ,<br>项目审核通过后,则报                                       | 名成功。                              |

# 7、点击**编辑**。

|                                                                                                    | 创客中国·中小企业创新创业大赛<br>MARER IN CHINA 国家创新创业公共服务平台          |            |      |      | 退出            |  |
|----------------------------------------------------------------------------------------------------|---------------------------------------------------------|------------|------|------|---------------|--|
| 新闻动态                                                                                                    | 找赛事    找                                                | 活动     找项目 | 数字展馆 | 成果转化 | 融资对接          |  |
|                                                                                                    | <ul> <li>济南</li> <li>企业 ◎山东</li> <li>更多信息・・・</li> </ul> | 济南         |      | 信息补  | <b>录</b> 报名参赛 |  |
| <ul> <li>用户中心</li> <li>发布项目</li> </ul>                                                                                                    | 基本信息                                                    |            | 用户信息 |      | 编辑            |  |
| <b>介</b> 我的首页                                                                                                    | 企业全称:                                                   |            |      |      |               |  |
| <ul><li>☑ 成果转化</li><li>●</li><li>●</li></ul> | 企业简称:                                                   |            |      |      |               |  |
| < 我的项目                                                                                                    | 注册地区:                                                   |            |      |      |               |  |
| <ul> <li>型 我的赛事</li> <li>2 账号管理</li> </ul>                                                                                                    | 注册时间:                                                   |            |      |      |               |  |

### 8、完成信息补录后点击**报名参赛**。

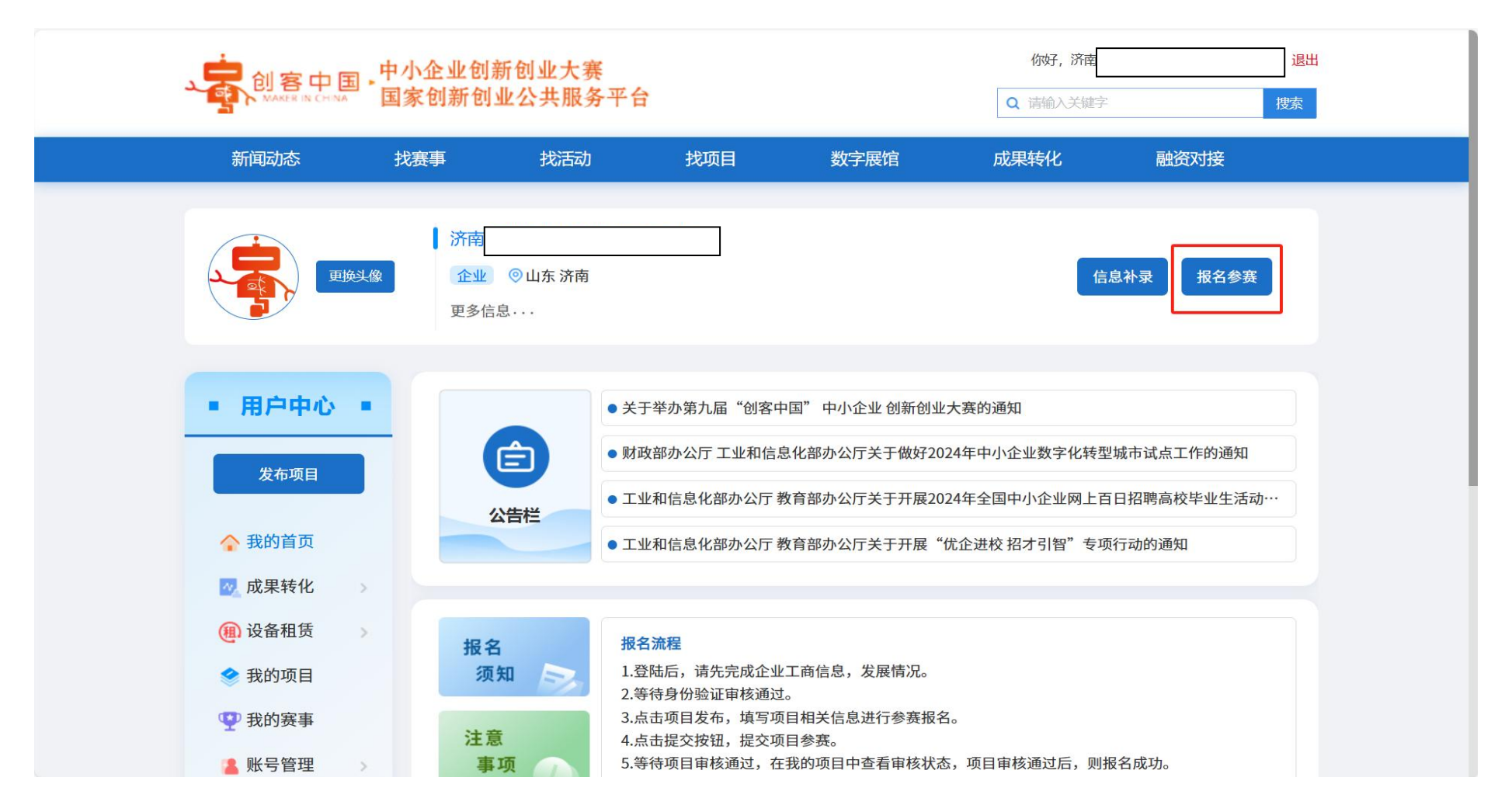

9、首先点选**专题赛**,随后点击**所选赛事**。

| 参赛项目  |                                                                                                    |
|-------|----------------------------------------------------------------------------------------------------|
| *赛事类型 |                                                                                                    |
| *所选赛事 | 请选择                                                                                                    |
| *项目名称 | 请输入项目名称 (不多于100字)                                                                                                    |
| *专题领域 | 夜情防控             人工智能             新材料             工业互联网             大数据             新能源             工业设计             智能制造(装备)                  网络与信息安全        智能网联车        其他             物联网        视觉智能             数字经济        产教融合(高校成果转化)                区块链        生物制造        商用密码        生物医药        元宇宙        智能机器人        激光        汽车再制造                 SG技术及应用               e子信息        医疗器械        新一代信息技术 |
| 项目图片  | 清除图片       1     用作宣传项目的海报       上传图片     上传的图片300*200像素(长×宽), 类型jpeg.jpg,png 大小不能超过500K                                                                                                    |
| *项目简介 |                                                                                                    |
|       |                                                                                                    |

# 10、在选择赛事中选取**第九届"创客中国"激光中小企业创新创业大赛**,并填写完整其他信息。

| ناب العليم المعليم المعلي<br>المعليم المعليم المعليم المعليم المعليم المعليم المعليم المعليم المعليم المعليم المعليم المعليم المعليم المعليم المعليم المعليم المعليم المعليم المعليم المعليم المعليم المعليم المعليم المعليم المعليم المعليم المعليم المعليم المعليم المعليم المعليم المعليم المعليم المعليم المعليم<br>المعليم المعليم المعليم المعليم المعليم المعليم المعليم المعليم المعليم المعليم المعليم المعليم المعليم المعليم المعليم المعليم المعليم المعليم المعليم المعليم المعليم المعليم المعليم المعليم المعليم المعليم المعليم المعليم المعل | 参赛项目 |                                                                                                    |   |
|----------------------------------------------------------------------------------------------------|------|----------------------------------------------------------------------------------------------------|---|
| Exer: Exer:   Exer: Exer: Ex                                                                                                    | 选择赛事 |                                                                                                    | × |
| <image/> <image/> <image/> <image/> <image/> <image/> <image/> <complex-block><complex-block><image/><image/><image/><image/><image/><image/><image/><image/></complex-block></complex-block>                                                                                                    |      | 专题类型: 全部 ∨ 搜索: 请输入内容 直询结果                                                                                                    | Ĵ |
| 第九届 (1)客中国" 激光中小企业创新创业大赛         第九届 "创客中国" 激光中小企业创新创业大赛         日 : 1 2 2 2 4 0 6 - 01 至 2024 - 11 - 30                                                                                                    | 0    | 第1:1 ○ GMI<br>第九届"创客中国"医疗装备中小企业创新创业大赛 ○ GMI<br>第九届"创客中国"医疗装备中小企业创新创业大赛 ○ GMI<br>图 MARCHAR MINUTURE OF THE OF THE OF |   |
| 确定 关闭                                                                                                    | 0    | 第九届 (1)宮中国"<br>激光中小企业创新创业大赛<br>区域: 国家级或省市名称<br>5题: 激光<br>时间: 2024-06-01 至 2024-11-30                                                                                                    |   |
|                                                                                                    |      | 确定关                                                                                                    | 闭 |
|                                                                                                    |      |                                                                                                    |   |

# 11、填写完毕后点击**提交**。

| 项目联系人               |                                            |  |
|---------------------|--------------------------------------------|--|
| *项目负责人              | 请填写项目负责人                                   |  |
| *负责人手机号             | 请填写负责人手机号                                  |  |
| *项目负责人2             | 请填写项目负责人2                                  |  |
| *负责人手机号2            | 请填写负责人手机号2                                 |  |
| 项目路演代表姓名            | 请填写项目路演代表姓名                                |  |
| 路演代表手机号             | 清填写路演代表手机号                                 |  |
| 路演代表身份证号            | 清填写路演代表身份证号                                |  |
|                     | 暂存项目                                       |  |
| 중 客服热线 010-8622958€ | -6202 Copyright © 2015-2024 /沙 工业和信息化器信息中心 |  |